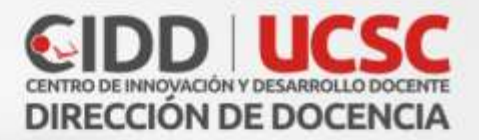

0

D

0

# Configuración Cuestionario

0

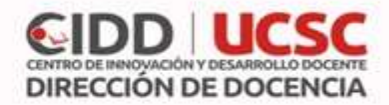

# Configuración Cuestionario

El módulo cuestionario permite al profesor diseñar y plantear un conjunto de preguntas con cálculo de la nota automática. Estas preguntas son de tipo opción múltiple, verdadero/falso, coincidencia, y respuesta numérica.

Los cuestionarios pueden usarse para hacer:

- Exámenes del curso
- Mini Test para tareas de lectura o al final de un tema
- Exámenes de práctica con preguntas de exámenes anteriores
- Para ofrecer información inmediata sobre el rendimiento
- Para auto-evaluación

## Crear cuestionario

- 1. Para crear un cuestionario en un curso, pulsar el botón "Activar edición"
- 2. Luego pinchamos en el texto que dice "Agregar una actividad o recurso"
- 3. Hacer clic en **"Añadir una actividad o un recurso"** y elegimos el recurso cuestionario y agregar.

#### General

- Nombre: nombre del cuestionario
- **Descripción:** instrucciones previas a la realización del cuestionario, por ejemplo: Temario, libro o guías a estudiar, tiempo entre otros.

## Temporalización

En la pestaña temporizador se generan los rangos de fecha, desde que día que se abrirá el cuestionario hasta el día de cierre de este (imagen 1).

|                              | 1.15    | Contraction of the Contraction of the Contraction o |       | -           | 153     |      |         |           |                                     |
|------------------------------|---------|----------------------------------------------------------------------------------------------------|-------|-------------|---------|------|---------|-----------|-------------------------------------|
| Abrir cuestionario ())       | 13 •    | oclubre                                                                                                    |       | 2017 •      | 1.0     | •    | 26      | · 88      | 老 Habiltar                          |
| Cerrar cuestionario          | 15 *    | octubre                                                                                                    | •     | 2017 •      | 0       | •    | 26      | • 🖽 s     | 8 Habilitar                         |
| Limite de tiempo 💮           | 0       | minutos                                                                                                    |       | Habilit     | tar     |      |         |           |                                     |
| ndo el tiempo ha terminado 💮 | El envi | o debe hacen                                                                                                    | se ar | rtes de que | e el fi | empo | a termi | ine, de k | lo contrario, no se contabilizará · |

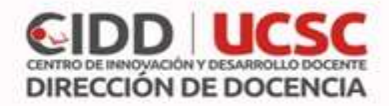

En las siguientes opciones puede hacer:

- Abrir Cuestionario: Periodo de inicio.
- Cerrar cuestionario: Periodo en el cual se cierra.
- **Tiempo límit**e: Tiempo que tiene el alumno para desarrollar el cuestionario.
- **Cuando el tiempo termina:** Opción que hacer el cuestionario cuando se acaba el tiempo (ideal es que se envié de manera automática así el alumno no pierde su avance).

# Calificación

- Intentos permitidos: Determina el número de veces que el alumno puede resolver el Cuestionario.
- Método de calificación: Para Cuestionarios con múltiples intentos se puede elegir que la nota almacenada sea la del primer intento, la del Último intento, la Calificación más alta o el Promedio de calificaciones.

| ~ | Calificación                |                       |
|---|-----------------------------|-----------------------|
|   | Categoría de calificación 🕐 | Sin categorizar 🔻     |
|   | Calificación para aprobar 🕐 |                       |
|   | Intentos permitidos         | Sin límite 🔻          |
|   | Método de calificación 🕐    | Calificación más alta |

# Esquema

- Página nueva: Indica el número de preguntas que se muestran por página.
- Método de navegación: Determina si el alumno puede moverse con libertad en el cuestionario o debe realizarlo de manera secuencial.

| Página nueva           | ٢ | Cada pregunta |  |
|------------------------|---|---------------|--|
| Método de navegación * | ٢ | Libre •       |  |
|                        |   | Ver menos     |  |

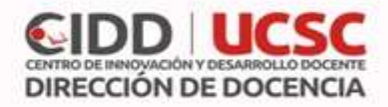

# Comportamiento de las preguntas

- Ordenar al azar las respuestas: Las respuestas se ordenarán al azar, cada vez que un estudiante comience a contestar el cuestionario.
- **Comportamiento de las preguntas:** Manera en la cual se muestran las preguntas a los estudiantes cuando esté realizando el cuestionario.
  - Modo adaptativo: Permite al estudiante si ingresa respuesta incorrecta, y seleccionar otra pregunta dar otra respuesta inmediatamente, aplicando una penalización (resta puntuación total por cada intento incorrecto.
  - Realimentación Diferida: Los estudiantes tienen que enviar el Cuestionario antes de que se genere la calificación o de que se muestre la retroalimentación.
  - Retroalimentación inmediata: Los estudiantes responden una pregunta y obtienen retroalimentación inmediata, pero no pueden modificar su respuesta. Los estudiantes pueden "Comprobar" cada pregunta.

## Opciones de revisión

Estas opciones controlan la información que pueden ver los alumnos cuando realizan un intento.

- **Durante el intento:** Los ajustes solo son relevantes en algunas situaciones, como en el caso "interactivo con varios intentos", que pueden mostrar información durante el intento.
- Inmediatamente después del intento: Los ajustes se aplican los dos primeros minutos después de que se haya pulsado "Enviar todo y terminar".
- **Posteriormente, cuando el intento aún está abierto**: Los ajustes se aplican después de esto, y antes de la fecha de cierre del cuestionario.
- Una vez el cuestionario esté cerrado: Los ajustes se aplican después de que la fecha de cierre del cuestionario haya pasado.

| lurante el intento            | Inmediatamente después de cada intento           | Más tarde, mientras el cuestionario está<br>aún abierto | Después de cerrar el cuestionario               |
|-------------------------------|--------------------------------------------------|---------------------------------------------------------|-------------------------------------------------|
| El internto (0)               | iet El inhento                                   | W El intento                                            | # El intento                                    |
| Si fuese correcta             | Si fuese correcta                                | <ul> <li>Si fuese correcta</li> </ul>                   | <ul> <li>Si fuese correcta</li> </ul>           |
| Puntos (2)                    | 🕷 Puntos                                         | ✓ Puntos                                                | # Puntos                                        |
| Retroalmentación específica 🕥 | <ul> <li>Retroalimentación especifica</li> </ul> | Retroalimentación específica                            | <ul> <li>Retroalmentación especifica</li> </ul> |
| I Retroalmentación general 🛞  | Retroalmentación general.                        | <ul> <li>Retroalmentación general</li> </ul>            | <ul> <li>Retroalimentación general</li> </ul>   |
| Respuesta correcta            | <ul> <li>Respuesta corracta</li> </ul>           | <ul> <li>Respuesta correcta</li> </ul>                  | Responita correcta                              |
| Retroatmentación global (2)   | <ul> <li>Retroalmentación global</li> </ul>      | <ul> <li>Retroalmentación glotial</li> </ul>            | <ul> <li>Retmalimentación plobal</li> </ul>     |

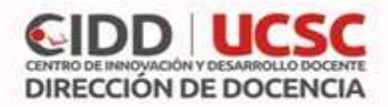

# Retroalimentación global del cuestionario

- Límite de calificación: indica el porcentaje que debe obtener el alumno para que entregue un mensaje de retroalimentación.
- **Comentario:** Consiste en el mensaje que se le muestra al estudiante y que varía dependiendo de la puntuación obtenida en el Cuestionario

Luego pulsar el botón "guardar cambios y mostrar".

En la ventana siguiente podrá visualizar la opción **"Editar cuestionario"** para agregar preguntas.

| Método de calificación: Calificación más alta |  |
|-----------------------------------------------|--|
| Aun no se tran spregado preguntas             |  |
| Editar cuestionario<br>Nover al curso         |  |

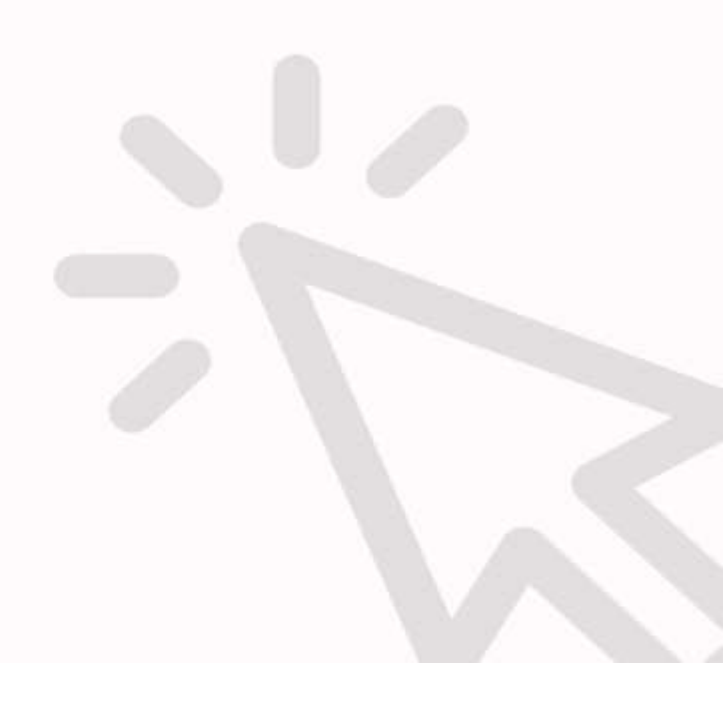